## راهنمای تسویه حساب ویژه دانشجویانی که طبق آیین نامه مصوب شهریور ۹۹ دوره دریافت وام شان به پایان رسیده است

دانشجویانی که هنوز فارغ التحصیل نشده اند نیز موظف اند پس از پایان دوره دریافت وام تا حداکثر ۹ ماه جهت دریافت دفترچه قسط اقدام نمایند یعنی تمامی بدهی خوابگاه بصورت نقدی و ۱۰٪ کل بدهی نیز از طریق پورتال دانشجویی صندوق رفاه به نشانی bp.swf.ir/login.aspx واریز گردد. در غیر اینصورت بدهی به دین حال تبدیل شده نام فرد در فهرست بدهکاران بانک مرکزی قرار خواهد گرفت و دانشجو به ناچار باید تمام بدهی را یکجا پرداخت نماید.

**تبصره**: جهت آگاهی یافتن از تعداد ترم های مجاز دریافت وام به راهنمای شماره یک در فایل pdf مندرج در جدول شماره ۱ و ۲ مراجعه نمایید.

## مراحل آغاز تسویه حساب تسهیلات دریافتی صندوق رفاه:

- ۲۱۰۷ دانه دانشجویی دانشگاه با شماره ۸-۳۳۶۹۰۲۷۴-۱۱۰ داخلی ۲۱۰۷
  - ۲. صدور فیش توسط اداره رفاه
- ۳. پرداخت فیش های صادر شده مانند فیش ۱۰٪ و مانده بدهی خوابگاه توسط دانشجو از طریق پورتال دانشجویی صندوق رفاه
  - ۴. پرداخت به موقع دفترچه صادر شده توسط دانشجو

## مراحل پرداخت فیش های صادر شده توسط دانشجو جهت دریافت دفترچه قسط:

۱. ورود به پورتال صندوق رفاه دانشجویان با مرورگر Google Chrome به نشانی bp.swf.ir/login.aspx با ثبت کد ملی در یوزر و پسورد که به طور پیش فرض هر دو کد ملی به صورت ۱۰ رقم عدد بدون خطوط بین آن است.

|                                                                                                    | ستون راند التعرين<br>يورتال داشتمون مندوق رفاه                                     |
|----------------------------------------------------------------------------------------------------|------------------------------------------------------------------------------------|
| می بورنال دانشجویی صندوق رفاه خوش آمدید<br>منابع از منابع می منابع می منابع می منابع می منابع می منابع می منابع می منابع می منابع می منابع می منابع می مناب                                                                                                    | ورود کاربر<br>کد ملی<br>کلمه عبور                                                  |
| در ارتبادی مراز طونه استعراف ۱۰ برای طونه می این پیش برای مراوه ارتباد مراوه خشت<br>الیکتروینگی و یا دریافت تسمیلات ، سیم کارت فعال تلفی همراه اعلامی می<br>بایست به نام شخص متفاصی باشد<br>میتوالات متداول دفترجه افساط و تسویه حساب<br>نام کاربری کلیه دانشجویان ، کد ملی به صورت 10 رفم عددی و بدون خطوط بین آن<br>می باشد.                                                                                  | حاصل جمع<br>روزه<br><u>کلیه مورز از اراز ایرش کرده ام</u><br>آست نام داشتیموی جدید |
| كلمة عبور برای دانشجویان قدیمی همان كلمه عبور قبلی و برای دانشجویان جدید<br>همان 10 رقم عددی كد ملی است<br>به اطلاع می رساند؛ انوجه به فعال شدن سامانه استعلام شاعلین از سازمان<br>های ذیربط و ماده 5 فصل اول آیین نامه استفاده از وام های صدوق رفاه<br>دانشجویان صوب 201/06/م میی بر اینکه " در زمان دریاف وام دانشجویی،<br>اجوا ای شرط اصلی برای<br>اجوا ای شرط ای میری بر اینکه از میر فاض حیث واده این مراف | ئارىخ رور<br>399 يىل                                                               |
| اعمادی تسهیدی است. جناخه این سامانه، داشتخونی را ساعل تشعیمی داد.<br>شخص مدعی می بایست از محلی که سایقی بیمه کارش شده است، نامه ای<br>رسمی و مورد تائید مینی بر عدم اشتغال را به همراه سوانق بیمه ای ممهور به<br>                                                                                                    | ماد برداخت الکترونیکی                                                              |
| Mana Say                                                                                                    | Annadar<br>Annadar                                                                 |

 ثبت شماره همراه و کلیک دریافت کد صحت سپس در انتظار دریافت پیامک صندوق رفاه باشید. پیامک حاوی عددی است که شما باید آن را در کادر جلوی کادر صحت سنجی تایپ نمایید. سپس کلمه عبور فعلی (کد ملی) و کلمه عبور جدید ( هر آنچه خود انتخاب می نمایید) و تکرار آن را ثبت و سپس تایید کنید. ثبت نشانی ایمیل الزامی نیست.

| خوش أمديد:     |                                                                                            |                                                             |                      |
|----------------|--------------------------------------------------------------------------------------------|-------------------------------------------------------------|----------------------|
| شماره برونده:  |                                                                                            |                                                             |                      |
| شــماره ملــي: |                                                                                            |                                                             | مدرول رقه دانشترين   |
| بررسه برداخت   | ویدی: منوی اطلاعات دانشجو زیر منوی خلاصه وضعیت یرونده****** بیگیری برداخته، ثبت نشده دمنوی | مشاهده برداخ                                                |                      |
|                |                                                                                            |                                                             | اطلامات دانشيجو خروج |
|                |                                                                                            |                                                             |                      |
|                |                                                                                            |                                                             | تغيير كلمه عبور      |
|                |                                                                                            |                                                             |                      |
|                | فاده از سایت فراهم نمی باشد                                                                | کلمه عبور خود را تغییر ندهید امکان استه                     | 🖓 تا زمانیکه         |
|                | 12 حرف یا رفم باشد                                                                         | <sup>ة 6</sup> كلمه عبور من بايستن حداقل داراي 6 و حداكتر ! |                      |
|                |                                                                                            |                                                             |                      |
|                |                                                                                            |                                                             |                      |
| г              |                                                                                            |                                                             |                      |
|                | صندوق رفاه ، موبایل و ایمیل خود را با دقت وارد تمایید                                      | جهت اطلاع رسانی مناسب از طرف ه                              |                      |
|                | 0911                                                                                       | شماره موبایل مختص این کد ملق:                               |                      |
|                | 2260988                                                                                    | د بافت کر محت بینجم                                         |                      |
|                |                                                                                            |                                                             |                      |
|                |                                                                                            | ايميل:                                                      |                      |
|                | بد و نگزار آن را وارد نمایید.                                                              | 🖸 گلمه عبور فعلی خود و گلمه عبور جدیا                       |                      |
|                |                                                                                            | كلمه عبور فعلي:                                             |                      |
|                |                                                                                            | کلمه عبورجدید:                                              |                      |
|                | *                                                                                          | تابيد كلمه عبير:                                            |                      |
|                |                                                                                            |                                                             |                      |
|                | تاييد بازنويسعي                                                                            |                                                             |                      |
| L              |                                                                                            |                                                             |                      |
|                |                                                                                            |                                                             |                      |
| 6              |                                                                                            | and the state state                                         |                      |
|                | دوق رفاه داشتخۇنان وزارت غلوار فجهوم مى باسد                                               | ی نفاشی حقوق این شنیف برات صد                               |                      |
|                |                                                                                            |                                                             |                      |
|                |                                                                                            |                                                             |                      |
|                |                                                                                            |                                                             | Barriston Barriston  |

۳. اگر با پیام زیر مواجه شدید که دفترچه ای برای شما وجود ندارد ok را کلیک کنید.

| جون آمدید: عدی البرانی برای نه روی برای از طرق مندق رق بیگری نیاید. (مریف میری نیای البرانی برای نیا و در نارد از طرق مندق رق بیگری نیاید (مریف مریکی نیاید) مرداخت<br>البالان داست می این<br>البالان داست می این<br>البالان داست (مریف مریکی کلمه عرور خود را نعیر ندهید امکان استفاده از سایت فراهم نمی باشد<br>* تا زمانیکه کلمه عرور خود را نعیر ندهید امکان استفاده از سایت فراهم نمی باشد -<br>* تا زمانیکه کلمه عرور خود را نعیر ندهید امکان استفاده از سایت فراهم نمی باشد -<br>* تا زمانیکه کلمه عرور خود را نعیر ندهید امکان استفاده از سایت فراهم نمی باشد -<br>* تا زمانیکه کلمه عرور خود را نعیر زدها بند زرای البا البر کیا در نیاید<br>البیل:                                                                                                    |
|----------------------------------------------------------------------------------------------------|
| الالالات دلاسم         العالم المراجعة         العالم المراجعة         العالم المراجة         العالم المراجة         المراجة         المراجة         المراجة         المراجة         المراجة         المراج                                                                                                    |
| تغییر کلمه عبور<br><                                                                                                    |
| <ul> <li>تا زمانیکه کلمه عبور خود را تغییر ندهید امکان استفاده از سایت فراهم نمی باشد</li> <li>تا خلفه عبور می باست حاق درای 6 و حاکم 12 حول باره باشد</li> <li>جوت اطلاع رسایی مناسب از طرف مندوق رفاه ، موانل و ایمل خود را با دفت وارد نمایند</li> <li>مور تعلی محتم این کد ملی:</li> <li>مور تعلی محتم این کد ملی:</li> <li>مور تعلی محتم محتم محتم این کد ملی:</li> <li>مور تعلی محتم این کد ملی:</li> <li>مور تعلی محتم محتم محتم محتم محتم محتم محتم این کند ملی:</li> <li>مور تعلی محتم محتم محتم محتم محتم محتم محتم محت</li></ul>                                                                                                    |
| جیت اطلاع رسانی مناسب از طرف مندوق رفاه ، موانل و ایمل خود را با دقت وارد نمایید<br>شماره موانل محتمن این کد ملی:<br>دریافت کد محت سنعی<br>ایمل:<br>کلم<br>کلم<br>کلم<br>کلم<br>کلم<br>کلم<br>کلم<br>کلم                                                                                                    |
| جهت اطلاع رسانی مناسب از طرف مندوق رقاه ، موایل و ایمل خود را با دقت وارد نمایید<br>شماره موایل محتص این کد ملی: (2003)<br>(ریافت کد محت سنجی)<br>(یمل):<br>(میل):<br>(میل):<br>((میل):<br>((میل):<br>((میل):<br>((میل):<br>((میل):<br>(((میل):<br>(((()):)):<br>(((()):)):<br>(((()):)): |
| دربافت کد محت سنیدی<br>دربافت کد محت سنیدی<br>ایمل:<br>کلم سر =                                                                                                    |
| ● المعالية المعالية<br>المعالية المعالية ال<br>المعالية المعالية المعالية المعالية المعالية المعالية المعالية المعالية المعالية المعالية المعالية المعالية المعالية المعالية المعالية المعالية المعالية المعالية المعالية المعالية المعالية المعالية المعالية المعالية المعالية المعالية المعالية المعالية المعالية المعالية المعالية المعالية المعالية ال<br>المعالية المعالية المعالية المعالية المعالية المعالية المعالية المعالية المعالية المعالية المعالية المعالية المعالية المعالية المعالية المعالية المعالية المعالية المعالية المعالية المعالية المعالية المعالية المعالية المعالية المعالية                                                                                                     |
| دند و المعادي المعادي المعادي المعادي المعادي المعادي المعادي المعادي المعادي المعادي المعادي المعادي المع<br>المعادي المعادي المعادي المعادي المعادي المعادي المعادي المعادي المعادي المعادي المعادي المعادي المعادي المعادي                                                                                                    |
|                                                                                                    |
| تابید ذلمه عبوز:<br>تابید کلمه عبوز:                                                                                                    |
|                                                                                                    |
| ۵ تمادی خلوق این سایت برای مسیوی رفته «ایشجویا» وزارت غلوم مجلوط می باشد.<br>۲۰ تمادی خلوق این سایت برای مسیوی رفته «ایشجویا» وزارت غلوم مجلوط می باشد.                                                                                                    |
|                                                                                                    |

در صفحه ی بعد اگر با پیام ذیل مواجه شوید به این مفهوم است شما برای تعیین وضعیت بدهی تعلل نموده و پیشتر دفترچه توسط صندوق رفاه صادر شده است بنابراین فقط آنرا تایید نمایید.

| <br>A Not secure   bp.swf.ir/bp/Reimburesement.aspx                                                                                                    |                                         |
|----------------------------------------------------------------------------------------------------|-----------------------------------------|
| حـوش آمدید:<br>شماره برونده:<br>شـماره ملــې:                                                                                                    |                                         |
| منوی خلاصه وضعیت برونده****** بیگیری برداختی ثبت نشده :منوی بررسای برداخت                                                                                                    | اهده پرداختې: منوي اطلاعات دانشجو زبر م |
|                                                                                                    | للاعات دانشجو خروج                      |
|                                                                                                    | لار                                     |
|                                                                                                    |                                         |
| ا نوجه به عدم برداخت به موقع اقساط ،مطابق قوانین به عنوان بدهکار معوق بانکې محسوب شده و نام شما در سامانه بدهکاران بد حساب بانک مرکزې<br>جهت حلوگیری از دریافت هرگونه نسهیلات و حدمات بانکی نیت گردنده است.لذا جهت رفع سوه اثر و انجام اقدامات حقوقي هر چه سریعتر نسبت به<br>بازبرداخت ندفت خود اقدام نمایید            |                                         |
| آن نوجه به عدم برداخت به موقع اقساط ،مطابق قوانین به عنوان بدهکار معوق بانکه محسوب شده و نام شما در سامانه بدهکاران بد حساب بانک مرکزی<br>حجت حلوگیری از دریافت هرگونه نسهیلات و خدمات بانکه نیت گردیده است ایلا جهب رفع سوء اثر و انجام اقدامات حقوقی هر چه سریعیر نسبت به<br>بازبرداخت بدهی خود اقدام نمایید<br>تایید |                                         |

۴. برای پرداخت فیش یا فیش های صادره وارد لینک "پرداخت دفترچه اقساط و فیش" شده زیر منوی "پرداخت فیش" را انتخاب نمایید.

|                                                                                                   |                                   |                       |                         |                          | _                                        |
|---------------------------------------------------------------------------------------------------|-----------------------------------|-----------------------|-------------------------|--------------------------|------------------------------------------|
| خوش امدید                                                                                         |                                   |                       |                         | ,                        |                                          |
| شماره برونده:                                                                                     |                                   |                       |                         | )                        | <b>~</b>                                 |
| شــماره ملـي:                                                                                     |                                   |                       |                         | للجويل                   | صندوق رقاه داننا                         |
| فنې ثبت نشده :منوي بررسې برداخت                                                                   | صه وضعبت برونده****** بیگیرې بردا | ، دانشجو زير منوي خلا | برداخني: منوي اطلاعات   | مشاهده                   | _                                        |
|                                                                                                   | نوبه حساب خروع                    | بررسان پرداخت ت       | داخت دفترجه اقساط و فيش | اطلامات دانشنجو بر       | درخواست وام                              |
|                                                                                                   |                                   |                       | يرداخت فيش              |                          |                                          |
|                                                                                                   |                                   |                       | يرداخت خوابگاه          |                          |                                          |
|                                                                                                   |                                   |                       | يرداخت دفترجه           | شخصات شخصى               | ùo                                       |
|                                                                                                   |                                   |                       | يرداخت بنياد علوي       | ÷                        |                                          |
|                                                                                                   |                                   |                       | يرداخت بنياد نخبگان     | ناره پرونده و ۲۰         | شم                                       |
|                                                                                                   |                                   |                       | نام خانوادگی            | سيده آرزو                | نامر                                     |
|                                                                                                   |                                   |                       | شهاره شناسنامه          | یدر سید عباس             | نامر                                     |
|                                                                                                   |                                   | új                    | جنسيت                   | ځ تولد 1369/09/14        | 500                                      |
|                                                                                                   |                                   |                       |                         | يت ايران                 | ئابع                                     |
|                                                                                                   |                                   |                       |                         |                          |                                          |
|                                                                                                   |                                   |                       |                         |                          |                                          |
|                                                                                                   |                                   |                       |                         | شخصات محل سكونت          | <u>م</u>                                 |
|                                                                                                   |                                   |                       | ~                       | ستان گیلان               | a                                        |
|                                                                                                   |                                   |                       |                         |                          |                                          |
|                                                                                                   |                                   |                       |                         |                          |                                          |
|                                                                                                   |                                   |                       |                         | فيابان 2                 | •                                        |
|                                                                                                   |                                   |                       |                         | نوچه ز ۲                 | Ś                                        |
|                                                                                                   |                                   |                       |                         | د يستې نې .              | s                                        |
|                                                                                                   |                                   |                       |                         |                          |                                          |
|                                                                                                   |                                   |                       |                         | 70 71                    | ·                                        |
|                                                                                                   |                                   |                       |                         | ست الكترونيک             | e la la la la la la la la la la la la la |
|                                                                                                   |                                   |                       |                         |                          |                                          |
|                                                                                                   |                                   |                       |                         | طلاعات نماس دانسجو       |                                          |
|                                                                                                   |                                   | دانشجو                | شماره تلفن              | تدماره موبايل دانشجو     | ۰                                        |
|                                                                                                   |                                   | رابط اول 0            | شماره تلفن              | شماره موبایل رابط اول    | 5                                        |
|                                                                                                   |                                   | رابط دوم 0            | شماره تلفن              | ندماره موبایل رابط دوم 0 |                                          |
|                                                                                                   |                                   |                       |                         |                          |                                          |
| ebForm_DoPostBackWithOptions(new WebForm_PostBackOptions("hFiche", "", true, "", ", false, true)) |                                   |                       | تاسد                    |                          |                                          |
|                                                                                                   |                                   |                       |                         |                          | EN . ID= 0-1 40                          |

۵. فیش های صادر شده در صفحه ی بعد را از طریق درگاه بانک تجارت با هر کارتی که رمز پویا دارد جداگانه انتخاب و پرداخت نمایید.

| 1110                |                                                                   |                                                                         |                                                                                         |                                                              |                                      |                      |                  |                  | =            |
|---------------------|-------------------------------------------------------------------|-------------------------------------------------------------------------|-----------------------------------------------------------------------------------------|--------------------------------------------------------------|--------------------------------------|----------------------|------------------|------------------|--------------|
| شماره برونده:       |                                                                   |                                                                         |                                                                                         |                                                              |                                      |                      |                  |                  | 3            |
| شـماره ملـي: ٢٠٠٠٠٠ |                                                                   |                                                                         |                                                                                         |                                                              |                                      |                      |                  | 5                |              |
|                     |                                                                   |                                                                         |                                                                                         |                                                              |                                      |                      |                  | اه دانشجویان     | مندوق رقا    |
|                     |                                                                   | با برداخت                                                               | ت نشده :منوې بررسې                                                                      | * يېگېرې برداختې ئې                                          | ، برونده*****                        | وي خلاصه وضعيت       | ات دانشجو زیر من | خنې: منوې اطلاعا | مشاهده بردا  |
|                     |                                                                   |                                                                         | خروح                                                                                    | برداخت تسويه حساب                                            | بررستى ۽                             | ت دفترجه اقساط و فیش | و پرداخ          | اطلاعات دانشج    | درخواست وامر |
|                     |                                                                   |                                                                         |                                                                                         |                                                              |                                      |                      |                  |                  |              |
|                     | <b>بورت زیر است</b><br>. را از منوب تسویه حساب و پرداخت 10 درصد و | <b>برای شما به ص</b><br>پرداخت کل باقیمانده بدهر<br>ده دفت چه انجام دهد | <b>های صادر شده ب</b><br>ی دفترچه را از منوی دفترچه و<br>تا را از منوق برداخت قبل از مد | ب محترم، فیش<br>از منوب خوابگاه و پرداختیها<br>برداختیهای بک | <b>دانشجوگ</b><br>اختیهای خوابگاه را | دانشجوې گرامۍ پر     |                  |                  |              |
|                     |                                                                   | انتخاب                                                                  | نوع فيش                                                                                 | شماره<br>مشتري                                               | ناريخ                                | مبلغ                 |                  |                  |              |
|                     |                                                                   | 0                                                                       | مقدار اقساط معوقه                                                                       | 000821865792118                                              | 1399/08/19                           | 6116000              |                  |                  |              |
|                     |                                                                   | 0                                                                       | جريمة ديركرد اقساط                                                                      | 000821865791402                                              | 1399/08/19                           | 470240               |                  |                  |              |
|                     |                                                                   |                                                                         |                                                                                         |                                                              |                                      |                      |                  |                  |              |
|                     |                                                                   | یک تجارت                                                                | کاہ بانک ملت 🛛 درکاہ باد                                                                | در                                                           |                                      |                      |                  |                  |              |
|                     |                                                                   |                                                                         | Label                                                                                   |                                                              |                                      |                      |                  |                  |              |
|                     |                                                                   |                                                                         | Laber                                                                                   |                                                              |                                      |                      |                  |                  |              |
|                     |                                                                   |                                                                         | Edber                                                                                   |                                                              |                                      |                      |                  |                  |              |
| 2                   | <u>hiệt</u>                                                       | بان وزارت علوم محفوظ می                                                 | ارتباط با ما<br>ایت برای صندوقی رفاه دانشجور                                            | © نمامی حقوق این سا                                          |                                      |                      |                  |                  |              |
| <u>2</u>            | يېنىد<br>م                                                        | یان وزارت علوم مجفوط میں ،                                              | لرعاه با ما<br>ایت برای صندوقی رفاه دانشیخور                                            | © تمامی حقوق این سا                                          |                                      |                      |                  |                  |              |
| <u>©</u>            | 954.<br>                                                          | بان وزارت علوم محفوظ می                                                 | اریندیا دا<br>ایت برای مندوق رفاه دانشجوی                                               | © تمامی حقوق این سا                                          |                                      |                      |                  |                  |              |
| <u>@</u>            | 944<br>                                                           | پان وزارت علوم محقوط میں                                                | ارتياهايا ما<br>ايت براي مندوق رفاه دانشيخور                                            | © نمامی حقوق این سا                                          |                                      |                      |                  |                  |              |
| <u>@</u>            |                                                                   | يان وزارت علوم مجفوط مي                                                 | ی این میرون<br>این برای میدونی زقاه داشتوی                                              | © نمامی حقوق این سا                                          |                                      |                      |                  |                  |              |
| 2                   | <u> </u>                                                          | بان وزارت علوم مجفوظ میں .                                              | ار عندول رقاه دانشتون<br>ایت برای مندول رقاه دانشتون                                    | © نمامی حقوق این سا                                          |                                      |                      |                  |                  |              |
| <u>©</u>            |                                                                   | بان وزارت علوم مجفوط می                                                 | رعدیات<br>بت برای مندول رفاه دانشجو                                                     | © نمامی حقوق این سا                                          |                                      |                      |                  |                  |              |
| Ø                   | 944<br>                                                           | بان وزارت غلوم مجفوظ می                                                 | لیندیا                                                                                  | © تقامی حلوق این سا                                          |                                      |                      |                  |                  |              |
| 2                   | <del>بند</del><br>                                                | (۵ وران غلور مطوط می                                                    | ی تونین با<br>بت برای میدوی رقاه داشتور                                                 | © تقامی حقوق این سا                                          |                                      |                      |                  |                  |              |
| <u>@</u>            | يعيد                                                              | ان وزارت غلوم محقوم می                                                  | لانتخاب<br>الانتخاب منازل مليون                                                         | © توادی حلوق این س                                           |                                      |                      |                  |                  |              |
|                     | <u>ب</u> تير                                                      | بان وزارت غلوم محفوظ میں                                                | در عندیات<br>ایت برای میدول رفاه داشته                                                  | © نماندی حقوق این س                                          |                                      |                      |                  |                  |              |
|                     | <del>1</del>                                                      | بان وزارت غلوم محقوظ میں                                                | لانتخابا<br>بالان مندول والله مالينجو<br>مندول والله مالينجو                            | © ایمامی حقوق این س                                          |                                      |                      |                  |                  |              |
| <u>Ø</u>            | 944<br>                                                           | ان وارت غلوم محفوظ میں                                                  | لا تعدید<br>ایت برای میدون رفاه داشته                                                   | © نمامی حلوق این س                                           |                                      |                      |                  |                  |              |

|                                                                                                    | خوش امديد: زا         |                                                 |                                                                                                |                                                     |                    |                           |                                 | <b>1</b>    |
|----------------------------------------------------------------------------------------------------|-----------------------|-------------------------------------------------|------------------------------------------------------------------------------------------------|-----------------------------------------------------|--------------------|---------------------------|---------------------------------|-------------|
| المالة المراكبة المراكبة الملكة المناسرة المراكبة المراكبة ال                                                                                                    | شماره ملي: 222000 200 |                                                 |                                                                                                |                                                     |                    |                           |                                 |             |
| بورستوار الالله البلبر<br>مراستوار<br>مراست<br>مراست<br>م |                       | é                                               | ې ثبت نشده :منوې بررسې پرداخت                                                                  | ****** بېگېرې برداخنه                               | ضعيت برونده*       | شجو زبر منوې خلاصه و      | ••<br>رداختې: منوې اطلاعات داني | مشاهده بر   |
| A card of a card of a                                                                                                    |                       |                                                 | خروع                                                                                           | پرداخت ا تسویه حساب                                 | بررسان ۽           | برداخت دفترجه اقساط و فبش | اطلاعات دانشجو                  | درخواست وام |
| A constrained and and and and and and and and and an                                                                                                    |                       |                                                 |                                                                                                |                                                     |                    |                           |                                 |             |
| الشعود آزاده بردادیها دولیه دولیه واریکه دولیه دولی<br>دولیه دولیه دولیه دولیه دولیه دولیه دولیه دولیه دولیه دولیه دولیه دولیه دولیه دولیه دولیه دولیه دولیه دولیه دولیه دولیه دولیه دولیه دولیه دولیه دولیه دولیه دولیه دولیه دولیه دولیه دولیه دولیه دولیه دولیه دولیه دولیه دولیه دولیه دولی                                                                                                    |                       | به صورت زیر است                                 | اي صادر شده براي شما ب                                                                         | ب محترم،فیش ه                                       | دانشجوع            |                           |                                 |             |
| مشرق         نوع نس         نوع نس </td <td>10 درصد و</td> <td>ده بدهی را از منوې تسویه حساب و پرداخت ا<br/>فید</td> <td>دفنرچه را از منوې دفنرچه و برداخت کل باقیماند<br/>را از منوې برداخت قبل از صدور دفترچه انجام دھ</td> <td>از منوې خوابگاه و پرداختيهاې .<br/>پرداختيهاې بکجا ر</td> <td>اخنيهاي خوابگاه را</td> <td>دانشجوي گراهني پرد</td> <td></td> <td></td>                                                                                                    | 10 درصد و             | ده بدهی را از منوې تسویه حساب و پرداخت ا<br>فید | دفنرچه را از منوې دفنرچه و برداخت کل باقیماند<br>را از منوې برداخت قبل از صدور دفترچه انجام دھ | از منوې خوابگاه و پرداختيهاې .<br>پرداختيهاې بکجا ر | اخنيهاي خوابگاه را | دانشجوي گراهني پرد        |                                 |             |
| المعرب المربعة العباط (مولم عمور فورجة العباط)<br>المرابع الذي تعان<br>المرابع الذي تعان<br>المرابع المرابع الذي تعان<br>المرابع الذي تعان<br>المرابع الذي                                                                                                    |                       | انتخاب                                          | نوع فبش                                                                                        | شماره                                               | تاريخ              | مبلغ                      |                                 |             |
| درگاه بایک علی (درگاه بایک علی (درگاه بایک علی (درگاه بایک علی (درگاه بایک تعارت)<br>Libel                                                                                                    |                       |                                                 | اخت 10 درصد صدور دفترجه اقساط                                                                  | مستري<br>000947136622616 بردا                       | 1399/08/19         | 1450000                   |                                 |             |
| لیلها ا<br>ک تعلی حلول این سایت برای مسرق رقه داشتجهان وزن علوم معلوط می باشد<br>ک تعلی حلول این سایت برای مسرق رقه داشتجهان وزن علوم معلوط می باشد<br>ک تعلی حلول این سایت برای مسرق رقه داشتجهان وزن علوم معلوط می باشد                                                                                                    |                       | Δ                                               | ه بانک ملت ( درگاه بانک تجارت                                                                  | ر گار<br>در گار                                     |                    |                           |                                 |             |
| ک نماندی طوی این سایت برای مسرول رفته داشتمویان وزارت غیرم معطوط می باشد.                                                                                                    |                       |                                                 |                                                                                                |                                                     |                    |                           |                                 |             |
| ار الملايات<br>۵ نفادی خلوق این سایت برای مسرق رقاد داشتجویان وزار علوم محفوظ هی باشد<br>۱۹                                                                                                    |                       |                                                 | Label                                                                                          |                                                     |                    |                           |                                 |             |
| ۵ نفادس حلول این سایت برای سیدول رفته داشتجونه وزین علوم مجلوط می باشد.<br>ا                                                                                                    |                       |                                                 | Label                                                                                          |                                                     |                    |                           |                                 |             |
|                                                                                                    |                       |                                                 | Label                                                                                          |                                                     |                    |                           |                                 |             |
|                                                                                                    | 2                     | وط می باشد                                      | Label<br>زنیاطیاما<br>، برای مندوق رقاه دانشجویان وزارت علوم محود                              | © تمامی حفوق این سایت                               |                    |                           |                                 |             |
|                                                                                                    | 2                     | وط می باشد                                      | Label<br>ارتبطیا ما<br>بازی مندوق رفاه دانشجویان وزارت علوم محفو                               | © تمامی حفوق این سایت                               |                    |                           |                                 |             |
|                                                                                                    | <u>©</u>              | وط من باشد                                      | Label<br>ر زمه با با<br>با برای مندول رفاه دانشجویان وزارت عنوم محفو                           | © نمامی حفوق این سایت                               |                    |                           |                                 |             |
|                                                                                                    | <u>©</u>              | وط من بانند                                     | Label<br>ر تبدیا بیا<br>به برای صندق رفاه داشتجویان وزارت غلوم محفو                            | ۵ نماهی حقوق این سایت                               |                    |                           |                                 |             |
|                                                                                                    | <u>Ø</u>              | وقد من باشد.                                    | Label<br>زندیا به<br>برای عندول میروی وزن علوم محق                                             | © تمادن حقوق این سایت                               |                    |                           |                                 |             |
|                                                                                                    | <u>Ø</u>              | وغ من بانند                                     | LaDel<br>برای میرو بول ایندوران عنور مطور مع                                                   | ۵ تمامی حقوق این سایت                               |                    |                           |                                 |             |
|                                                                                                    |                       | وية عن يانيد                                    | LaDel<br>رومین بی<br>برای مسول رفته افتریک قور معود                                            | © تمامر، حقوق این سایت                              |                    |                           |                                 |             |
|                                                                                                    | <u>@</u>              | وط هي يابيد                                     | ر پیریا یی<br>بر پالی مسوف رفته شهریان وزارت غلوم مجود                                         | ۵ نهادی خلوق این سایت                               |                    |                           |                                 |             |
|                                                                                                    |                       | وغ دن باشد                                      | ریشیا بی<br>برای مسول رفه داشتویه وارد علوم معی                                                | ۵ تفادی خوق این سایت                                |                    |                           |                                 |             |
|                                                                                                    |                       | وقر عن يائير                                    | ریمیاند<br>برای سوی رفه اشمویاد وارد غور مع                                                    | ۵ اعلمی طوق این سایت                                |                    |                           |                                 |             |
|                                                                                                    |                       | وط عن باشد                                      | لیکوا                                                                                          | ۵ نفد خول این سایت                                  |                    |                           |                                 |             |

۶. پس از پرداخت مانده بدهی خوابگاه و فیش ۱۰٪ دفترچه قسط براساس کل مانده بدهی شما، ماهانه با حداقل هر قسط مبلغ ۲ میلیون ریال معادل دویست هزار تومن در ماه، توسط صندوق رفاه دانشجویان صادر می شود. شما با انتخاب لینک "پرداخت دفترچه اقساط و فیش" و انتخاب زیر منوی "پرداخت دفترچه" می توانید دفترچه خود را مشاهده نموده و در تاریخ سررسید آنرا پرداخت نمایید.

| and the second second second second second second second second second second second second second second second | خوش آمدید:                                                                |                               |            |                   |                           |                       |                 |
|----------------------------------------------------------------------------------------------------|---------------------------------------------------------------------------|-------------------------------|------------|-------------------|---------------------------|-----------------------|-----------------|
|                                                                                                    | شماره برونده:                                                             |                               |            |                   |                           | 4                     |                 |
|                                                                                                    | شــماره ملــي:                                                            |                               |            |                   |                           | 2                     |                 |
|                                                                                                    |                                                                           |                               |            |                   |                           | 095                   | ans eas (99 and |
|                                                                                                    | بررسې يرداخت                                                              | ہیگیری پرداختی تبت تشدہ :منوی | ىدە        | خلاصه وضعبت يرو   | اطلاعات دانشجو زبر منوي   | مشاهدة برداختي: منوي  |                 |
|                                                                                                    |                                                                           | e                             | تسويه حساب | بررسای پرداخت     | برداخت دفترجه اقساط و فبش | اطلامات دانشجو        | درخواست وامر    |
|                                                                                                    |                                                                           |                               |            |                   | برداخت فيش                |                       |                 |
|                                                                                                    |                                                                           |                               |            |                   | پرداخت خوابگاه            |                       |                 |
|                                                                                                    |                                                                           |                               |            |                   | يرداخت دفترجه             | بنخصات شخصى           | άo              |
|                                                                                                    |                                                                           | -                             |            |                   | يرداخت بنياد علوي         |                       |                 |
|                                                                                                    |                                                                           |                               |            | · · · · · · · · · | پرداخت بنیاد نخبگان       | اره پرونده 2186579    | شم              |
|                                                                                                    |                                                                           |                               |            |                   | نام خانوادگي              | سيده آرزو             | Ja,             |
|                                                                                                    |                                                                           |                               |            | 4.                | شماره شناسنامه            | ىدر سىد عباس          | نام ۽           |
|                                                                                                    |                                                                           |                               |            | ij                | جنسيت                     | ی تولد 1369/09/14     | تاريخ           |
|                                                                                                    |                                                                           |                               |            |                   |                           | ت ایران               | تابعي           |
|                                                                                                    |                                                                           |                               |            |                   |                           |                       |                 |
|                                                                                                    |                                                                           |                               |            |                   |                           |                       |                 |
|                                                                                                    |                                                                           |                               |            |                   |                           | شخصات محل سكونت ——    | o               |
|                                                                                                    |                                                                           |                               |            |                   | ~                         | ستان گیلان            |                 |
|                                                                                                    |                                                                           |                               |            |                   | ×                         |                       |                 |
|                                                                                                    |                                                                           |                               |            |                   |                           |                       | -               |
|                                                                                                    |                                                                           |                               |            |                   |                           | يابان                 | >               |
|                                                                                                    |                                                                           |                               |            |                   |                           | وجه (د بد سرد بدود    | 5               |
|                                                                                                    |                                                                           |                               |            |                   |                           | د بستان               | s               |
|                                                                                                    |                                                                           |                               |            |                   |                           | F7 0                  |                 |
|                                                                                                    |                                                                           |                               |            |                   |                           | 3/ 03                 | ~               |
|                                                                                                    |                                                                           |                               |            |                   |                           | ست الکترونیک          | 4               |
|                                                                                                    |                                                                           |                               |            |                   |                           |                       |                 |
|                                                                                                    |                                                                           |                               |            |                   |                           | فلاغات نقاس دانسجو    |                 |
|                                                                                                    |                                                                           |                               |            | دانشجو نيديديد.   | دهاره تلفن                | سماره موبایل دانشجو   | â               |
|                                                                                                    |                                                                           |                               |            | رابط اول 0        | د د با                    | دماره موبایل رابط اول | 2               |
|                                                                                                    |                                                                           |                               |            | 0 493 (04)        | شماره تلف                 | 0                     |                 |
|                                                                                                    |                                                                           |                               |            |                   |                           |                       |                 |
| orm DoPostBackWithOptions(new V                                                                                  | vebForm PostBackOptions("hReimbursement", "", true, "", "", false, true)) |                               |            |                   |                           |                       |                 |

|                        | :منوې بررسې برداخت                                  | رداخني ثبت نشده                | ضعبت برونده****** ببگيرې ب                           | بات دانشجو زير منوي خلاصه و         | نې: منوې اطلاع                       | مشاهده برداخ           |                           |                |          |
|------------------------|-----------------------------------------------------|--------------------------------|------------------------------------------------------|-------------------------------------|--------------------------------------|------------------------|---------------------------|----------------|----------|
|                        |                                                     |                                |                                                      | ساب خروج                            | داخت تسویه جد                        | 10 YUU                 | برداخت دفترجه اقساط و فیش | اطلاعات دانشجو | نست وام  |
|                        |                                                     |                                |                                                      |                                     |                                      |                        |                           | فترجه اقساط    | وضعیت دا |
| : 13,871,000 ريال      | کل بدهی دفترجه بدون جریمه                           | ,2 <sub>ریا</sub> ل مانده      | مبلغ يرداخت شده : 324,000<br>د اقساط پرداخت شده : 10 | اریالی<br>16,695,01 زیال<br>60 تعدا | ىلغىدھەت 00<br>اداقساط:              | کل مہ<br>تعد           |                           |                |          |
| 0<br>470,240           | مانده دیر کرد از قبل:<br>دیر کرد اقساط دفترچه جاری: | مانده                          | نت ديركرد اقساط: 0 ريال                              | 19<br>برداۂ                         | اد اقساط معوقه :<br>ناط دفترچه جاري: | تعد<br>اصل دیر کرد اقس |                           |                |          |
| ریال<br>14,341,240ریال | شما قابل مشاهده می باشد<br>تل بدهی جهت تسویه حساب   | در منوی خلاصه وضعیت<br>مانده ک | ولدی ، جریمه از دفترچه های قبل وکه                   | محاسبه نشده در دفترچه ، هزینه های د | :شامل بدفی فاف ہ                     | باير بدهي هاي شما      |                           |                |          |
|                        |                                                     |                                |                                                      | یرد نظر را انتخاب نمایید            | ت ،اقساط مو                          | جهت برداخ              | ]                         |                |          |
| سط                     | تاريخ ق                                             | مانده                          | مبلغ پرداخت شده                                      | مبلغ قسط                            | وضعیت<br>پرداخت                      | رديف                   |                           |                |          |
| 1395/01/16             |                                                     | 0                              | 278000                                               | 278000                              |                                      | 1                      |                           |                |          |
| 1395/02/16             |                                                     | 0                              | 278000                                               | 278000                              |                                      | 2                      |                           |                |          |
| 1395/03/16             |                                                     | 0                              | 278000                                               | 278000                              |                                      | 3                      |                           |                |          |
| 1395/04/16             |                                                     | 0                              | 278000                                               | 278000                              | <b>V</b>                             | 4                      |                           |                |          |
| 1395/05/16             |                                                     | 0                              | 278000                                               | 278000                              |                                      | 5                      |                           |                |          |
| 1395/06/16             |                                                     | 0                              | 278000                                               | 278000                              | 2                                    | 6                      |                           |                |          |
| 1395/07/16             |                                                     | 0                              | 278000                                               | 278000                              | <b>V</b>                             | 7                      |                           |                |          |
| 1395/08/16             |                                                     | 0                              | 278000                                               | 278000                              |                                      | 8                      |                           |                |          |
| 1395/09/16             |                                                     | 0                              | 278000                                               | 278000                              |                                      | 9                      |                           |                |          |
| 1395/10/16             |                                                     | 0                              | 278000                                               | 278000                              |                                      | 10                     |                           |                |          |
| 1397/11/16             |                                                     | 278000                         | 0                                                    | 278000                              |                                      | 11                     |                           |                |          |
| 1397/12/16             |                                                     | 278000                         | 0                                                    | 278000                              |                                      | 12                     |                           |                |          |

۲. در صورتی که دانشجو مایل به پرداخت تمامی بدهی بصورت یکجا باشد در قسمت پایین دفترچه دایره دوم "پرداخت مانده بدهی" را انتخاب نماید سیستم مبلغ را در کادر نمایش داده سپس از طریق درگاه بانک تجارت مبادرت به پرداخت کل بدهی با هر کارت حاوی رمز پویا نماید.

| 1401/10/16        | 278000                                                                                       | 0                                                                                        | 278000                                                                                     |                    | 58    |  |
|-------------------|----------------------------------------------------------------------------------------------|------------------------------------------------------------------------------------------|--------------------------------------------------------------------------------------------|--------------------|-------|--|
| 1401/11/16        | 278000                                                                                       | 0                                                                                        | 278000                                                                                     |                    | 59    |  |
| 1401/12/16        | 293000                                                                                       | 0                                                                                        | 293000                                                                                     |                    | 60    |  |
|                   | 13915000                                                                                     | 2780000                                                                                  | 16695000                                                                                   |                    | مجموع |  |
|                   |                                                                                              |                                                                                          |                                                                                            |                    |       |  |
|                   |                                                                                              |                                                                                          | ا دفترچه                                                                                   | برداخت اقسا        | 0     |  |
|                   | دبرگرد اقساط 🔿 برداخت بخشمي از دفترجه                                                        | ت مانده بدهي 🔿 يرداخت جريمه                                                              | 🔾 برداخت اقساط 🔘 برداخه                                                                    |                    |       |  |
|                   | 1434                                                                                         | مبلغ مانده بدهي : 41240                                                                  | Δ                                                                                          |                    |       |  |
|                   | نظو شبکه شتاب<br>در 1.2 مارد                                                                 | ابل برداخت توسط کلیه کارتهای ع                                                           | <u>ه</u>                                                                                   |                    |       |  |
|                   | اه بایک ملک                                                                                  | درداه بانک نجارت<br>Label                                                                |                                                                                            |                    |       |  |
|                   |                                                                                              | Laber                                                                                    |                                                                                            |                    |       |  |
|                   | بركرد اقساط                                                                                  | دستور العمل تحوه محاسبه در                                                               |                                                                                            |                    |       |  |
| بدهى مبلغى        | یکاران برای پرداخت به موقع به میزان کل                                                       | ، بازپرداخت بدهی و ترغیب بده                                                             | ، ۱- به منظور تسریع در عملیات                                                              | ماد                |       |  |
|                   | شد.<br>این <b>∙د∵</b> با تا مانان                                                            | یق در بازپرداخت) اضافه خواهد :                                                           | ینوان کارمزد تأخیر (درصورت تعو<br>موجد داری در تأخیر ا                                     | به:                |       |  |
| ، می نردد.        | ِ مَبْنَای نَزْحَ ١١٠٪ بَهُ مَيْزَانَ فَسَطَ مَعُوقَ أَصَافًا                                | مدت نعویق، طبق محاسبه زیر بر                                                             | ۱۱ – میزان تارمزد ناخیر به ازاء ه                                                          | 56                 |       |  |
|                   | ق) = میزان کارمزد تأخیر                                                                      | تعويق) ×١٢×(ميزان قسط معو                                                                | (مدت                                                                                       |                    |       |  |
|                   |                                                                                              | ۳٦٠٠٠                                                                                    |                                                                                            |                    |       |  |
|                   |                                                                                              |                                                                                          |                                                                                            |                    |       |  |
| قاسبه.            | ر برای پرداخت هر قسط از بدهی، تازمان مع                                                      | روزهای سپری شده از زمان مقر                                                              | ر 1 - مدت تعویق عبارت است از                                                               | دد ه               |       |  |
| ماسبه.            | ر برای پرداخت هر قسط از بدهی، تازمان م <del>.</del><br>صورت ماهانه.                          | روزهای سپری شده از زمان مقر<br>ست از مبلغ قسط تعیین شده به ه                             | ر ۱ – مدت تعویق عبارت است از<br>ر ۲ – میزان قسط معوق عبارت اد                              | دد ه<br>تذ ک       |       |  |
| تاسبه.<br>ست. این | ر برای پرداخت هر قسط از بدهی، تازمان مح<br>مورت ماهانه.<br>جویی به تصویب هیأت اهناء رسیده اد | روزهای سپری شده از زمان مقر<br>ست از مبلغ قسط تعیین شده به م<br>ر بازپرداخت تسهیلات دانش | ر ۱ – مدت تعویق عبارت است از<br>ر ۲ – میزان قسط معوق عبارت ار<br>ع نحوه محاسبه کارمزد تأخی | نده<br>تذک<br>موضو |       |  |

۸. در صفحه ی بعد با انتخاب کادر "پرداخت با کارت" مبلغ مورد نظر را با کارت بانکی حاوی رمز پویا پرداخت نماید.

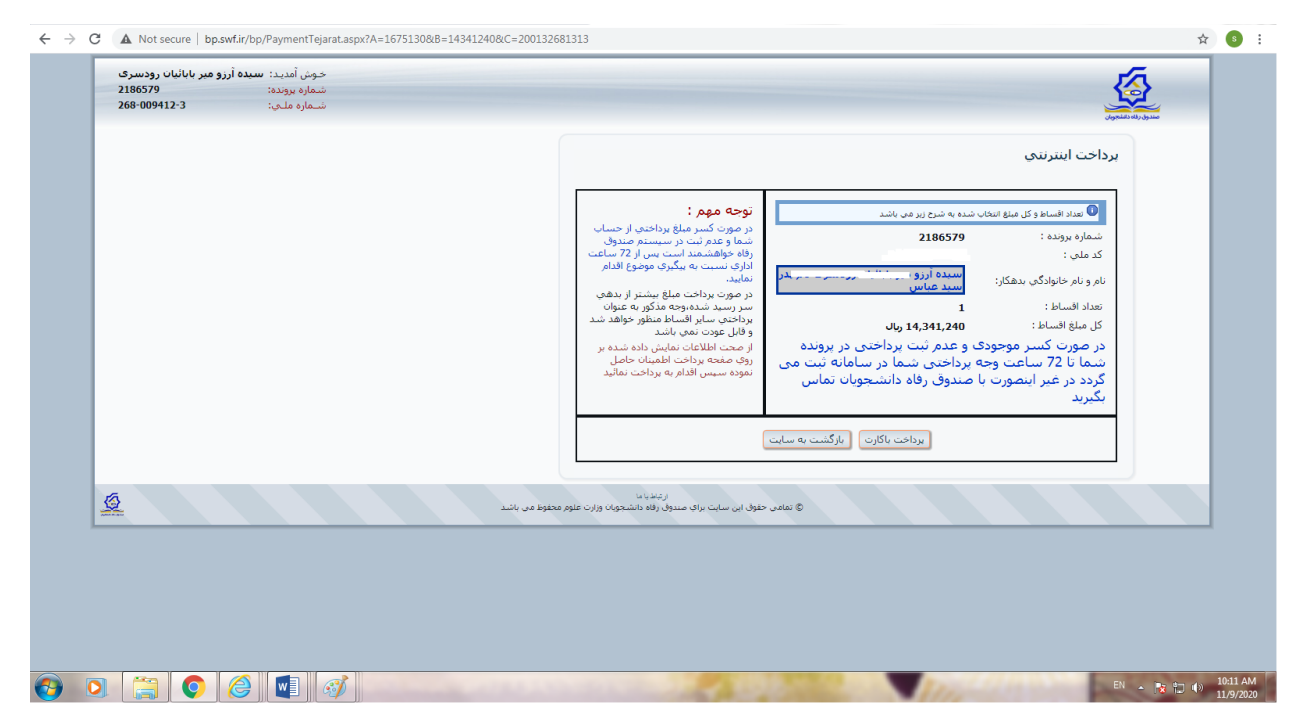

۹. پس از واریز کل بدهی وارد لینک "**تسویه حساب**" شده و درخواست تسویه خود را ثبت نمایید. درخواست تسویه ی پورتال شما وارد لیست اداره رفاه دانشگاه شده درخواست تسویه شما صادر می شود و برای شما پیامک تسویه کامل ارسال میگردد.

| خوش آمديد:    |                                                                                                    | 17                   |
|---------------|----------------------------------------------------------------------------------------------------|----------------------|
| شماره برونده: |                                                                                                    | ( <u></u>            |
| ستماره ملتي.  |                                                                                                    | مندوق رقاه دانشجويان |
|               | ىى: منوي اطلاعات دانشجو زير منوى خلاصه وضعيت يرونده***** يېگېرى پرداختې ثبت نشده :منوي بررسې پرداخت | مشاهده برداخنا       |
|               | اطلاعات دانشجو ببرداخت دفترجه اقساط وقيش ببررسی برداخت <b>نسویه حساب</b> خروج                       | درخواست وام          |
|               |                                                                                                    |                      |
|               |                                                                                                    |                      |
|               | ليست مقاطع تعصيلي قابل تسويه حساب                                                                   |                      |
|               |                                                                                                    |                      |
|               | 🔽 اینجانب کلیه بدهی خود را به صندوق رفاه دانشجویان پرداخت نموده ام                                  |                      |
|               | شماره مهابل حيث اطلاع رسانين از أخرين ومعيت درخواست 📃 مي باشد در مورث اشتباه بوده أبرا تعصيح        |                      |
|               | تسويه جنباب المسل                                                                                   |                      |
|               | $\Delta$                                                                                            |                      |
|               |                                                                                                    |                      |
|               | وضعيت درخواست تسويه حساب                                                                            |                      |
|               |                                                                                                    |                      |
|               |                                                                                                    |                      |
|               |                                                                                                    |                      |
| 2             | ی تمامی حقوق این سایت برای مندول داشتجوان وزارت عقوم معقوط می باشد.<br>© تمامی حقوق این سایت برای   |                      |
|               |                                                                                                    |                      |
|               |                                                                                                    |                      |
|               |                                                                                                    |                      |
|               |                                                                                                    |                      |
|               |                                                                                                    |                      |
|               |                                                                                                    |                      |
|               |                                                                                                    |                      |
|               |                                                                                                    |                      |
|               |                                                                                                    |                      |
|               |                                                                                                    |                      |
|               |                                                                                                    |                      |

| شماره برونده:                              |                          |                                     |                                          |                                     |                       |                           | •              |                  |
|--------------------------------------------|--------------------------|-------------------------------------|------------------------------------------|-------------------------------------|-----------------------|---------------------------|----------------|------------------|
| شــماره ملــي:                             |                          |                                     |                                          |                                     |                       |                           |                | مندوق رقاه دالشع |
| يېگېرې پرداختې ثبت نشده :منوې بررسې پرداخت | فلاصه وضعبت برونده****** | ات دانشجو زبر منوي ا                | خنې: منوې اطلاعا                         | مشاهده بردا                         |                       |                           |                |                  |
|                                            |                          |                                     |                                          | تسويه حساب خروع                     | بررستي يرداخت         | برداخت دفنرجه اقساط و فبش | اطلاعات دانشجو | درخواست وام      |
|                                            |                          |                                     |                                          |                                     |                       |                           |                |                  |
|                                            |                          |                                     |                                          |                                     |                       |                           |                |                  |
|                                            |                          | حساب                                | تحصيلي قابل تسويه                        | ليست مقاطع                          |                       |                           |                |                  |
|                                            |                          |                                     |                                          |                                     |                       |                           |                |                  |
|                                            |                          | جويان پرداخت نموده ام               | ا به صندوق رفاه دانش                     | نجانب کلیه بدهی خود ر               | i 🗌                   |                           |                |                  |
|                                            | ن أنرا تمحيح             | می باشد در صورت اشتباه بود<br>نمایی | 111307634                                | و رسانی از آخرین وضعیت دره<br>تسمیه | شماره موبایل جهت اطلا |                           |                |                  |
|                                            |                          |                                     |                                          |                                     |                       |                           |                |                  |
|                                            |                          |                                     |                                          |                                     |                       |                           |                |                  |
|                                            |                          |                                     |                                          |                                     |                       |                           |                |                  |
|                                            |                          | ŲĹ                                  | رخواست تسويه حس                          | وصعيت د                             |                       |                           |                |                  |
|                                            | توضيحات                  | تاريخ بايان                         | وضعيت تحصيل                              | رشته تحصيله                         | مرکز آموزشدي          | مقطع أموزشها              |                |                  |
| _                                          | تسويه صادر شد            | 17/14/17                            | تسويه حساب                               | برق                                 | دانشگاه گیلان         | كارشناسى پيوسته           |                |                  |
|                                            | تسويه صادر شد            | 1797/+8/71                          | تسويه حساب                               | برق (قدرت)                          | دانشگاه گیلان         | کارشناسی ارشد<br>ناپیوسته |                |                  |
|                                            | $\Delta$                 |                                     |                                          |                                     |                       |                           |                |                  |
|                                            |                          |                                     |                                          |                                     |                       |                           |                |                  |
| <u>\$</u>                                  |                          | ارت علوم محفوظ می باشد              | ارتباط با ما<br>بندوق رفاه دانشنجویان وز | ل حقوق این سایت براې م              | © تمامہ               |                           |                |                  |
|                                            |                          | _                                   |                                          |                                     |                       |                           | _              |                  |
|                                            |                          |                                     |                                          |                                     |                       |                           |                |                  |
|                                            |                          |                                     |                                          |                                     |                       |                           |                |                  |
|                                            |                          |                                     |                                          |                                     |                       |                           |                |                  |
|                                            |                          |                                     |                                          |                                     |                       |                           |                |                  |
|                                            |                          |                                     |                                          |                                     |                       |                           |                |                  |

اگر به هر دلیلی تراکنش ناموفق بوده و مبلغ پرداختی از کارت بانکی کسر شد اما در سایت صندوق رفاه ثبت نگردید تا ۷۲ ساعت منتظر باشید تا مبلغ وارد سایت صندوق رفاه شده یا به کارت تان استرداد گردد. اگر وجه واریزی پس از ۷۲ ساعت استرداد نگردید یک هفته پس از واریز از بانک زیربط پرینت حساب ممهور به مهر بانک و امضای اپراتور دریافت نموده و پرینت حساب را به نشانی پست الکترونیکی <u>guilan\_academy@yahoo.com</u> اطلاع دهید و سپس با شماره ۸-۳۳۶۹۰۲۷۴-۱۰۳ داخلی ۲۱۰۷ تماس حاصل نمایید.

دانش آموختگانی که در زمان مقرر بدون تأخیر درخواست تسویه حساب از طریق اتوماسیون دانشگاه گیلان موسوم به erp می نمایند چنانچه در گردش کار واحد صندوق رفاه فعال یا سبز شد به لینک یادداشت مراجعه نموده تا راهنمای پرداخت بدهی یا درخواست تسویه را مشاهده نمایند.

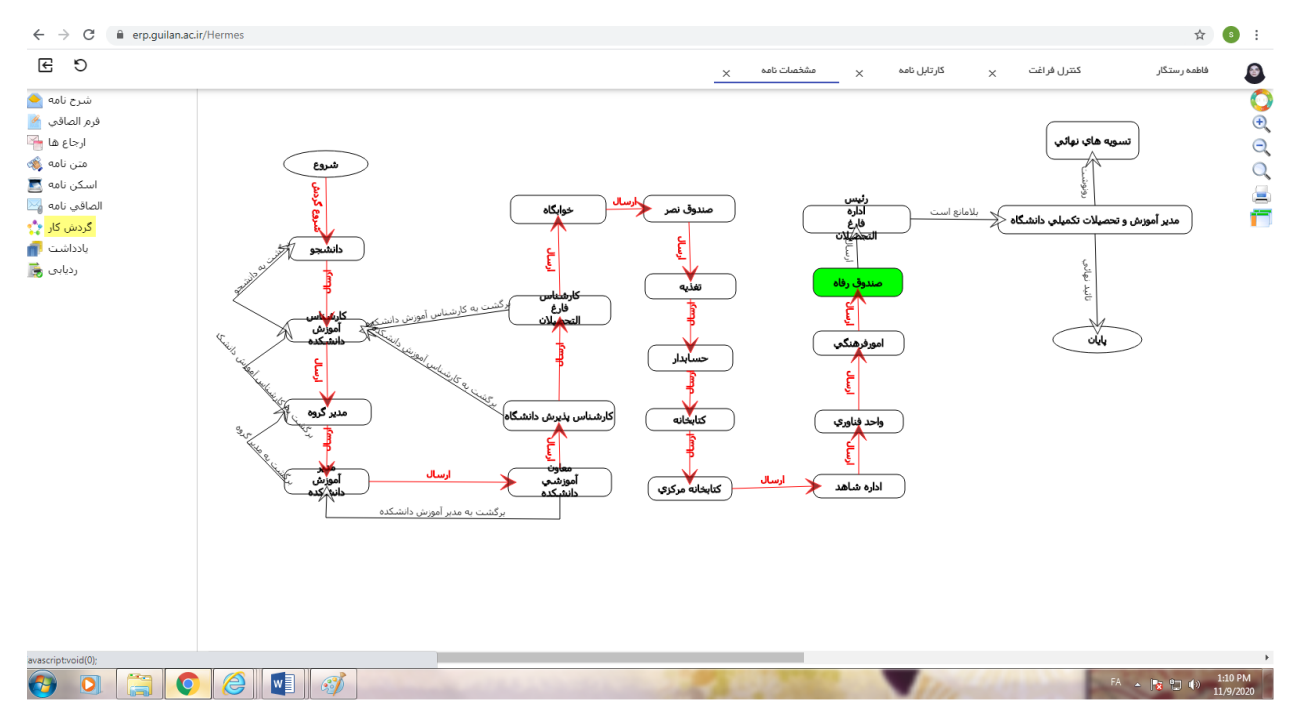

## نكته!

| $\leftrightarrow$ $\rightarrow$ $C$ $\cong$ erp.guilan.ac.                                             | cir/Hernes 📩 S                                                                                                    | :              |
|----------------------------------------------------------------------------------------------------|----------------------------------------------------------------------------------------------------|----------------|
| C E                                                                                                    | فاظمه رستگار کنترل فراغت 🗙 کارتایل نامه 🗙 مشخصات نامه 🗙                                                                                                    |                |
| شرح نامه 📤<br>فرم الصافي 🔌                                                                             | بسنن باداشت و نقابش درخواست                                                                                                    | <mark>.</mark> |
| ارجاع ها ۲۰۰<br>متن نامه ۲۰۰<br>الصافی نامه ۲۰۰<br>کردس کار ۲۰۰<br>الداشت ۲۰۰<br>الداشت ۲۰۰<br>مالداشت | ابابایی [آمورش دانشکده علوم ریاضی] سارا<br>نمایید.<br>1399/06/22 10:55                                                                                                    |                |
|                                                                                                    | کاسیور احمدسرالی [کارشناس مسئول اداره نگهداری<br>سوایق تحصیلی- معاونت امورشی] کاسی<br>1399/07/12 15:51                                                                                                    |                |
|                                                                                                    | كان المنافر المالي المالي<br>مالي مالي مالي مالي مالي مالي مالي مالي |                |
|                                                                                                    |                                                                                                    |                |
| javascript:void(0);                                                                                    |                                                                                                    |                |
| 🚱 🖸 🚞 🤇                                                                                                | D 🔗 🕎 3                                                                                                    |                |

فاطمه رستگار

کارشناس مسئول اداره رفاه دانشجویی